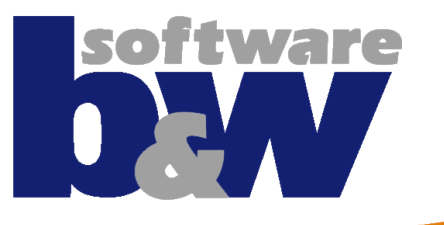

# **SMARTElectrode 10.0**

ERONA S

Was ist neu in SMARTElectrode?

# Neuerungen

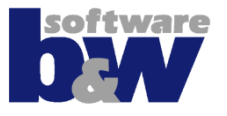

### Prozessoberfläche

- Wiederholen/erneut einbauen
- Brennliste
- Ansichtssteuerung

### Detaillierung

- Daten abrufen
  - Spiegeln
  - Verschmelzen
  - Auftrennen
  - Ausschnitt und benutzerdefinierter Ausschnitt
- Basisoberfläche

### Kompatibilität zu SME 7.0

- Funktionen für Alt-Baugruppen
- Import von Elektroden

### Konfiguration

- Optionen
- Parameter

# Wiederholen / Erneut einbauen

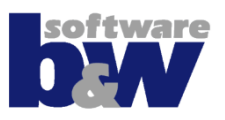

- Bewegung kann auf mehrere gewählte
   Elektroden
   angewendet werden
- Die Bewegung wird für die erste gewählte Elektrode definiert
- Vorschau der neuen Elektroden ein- und ausblendbar

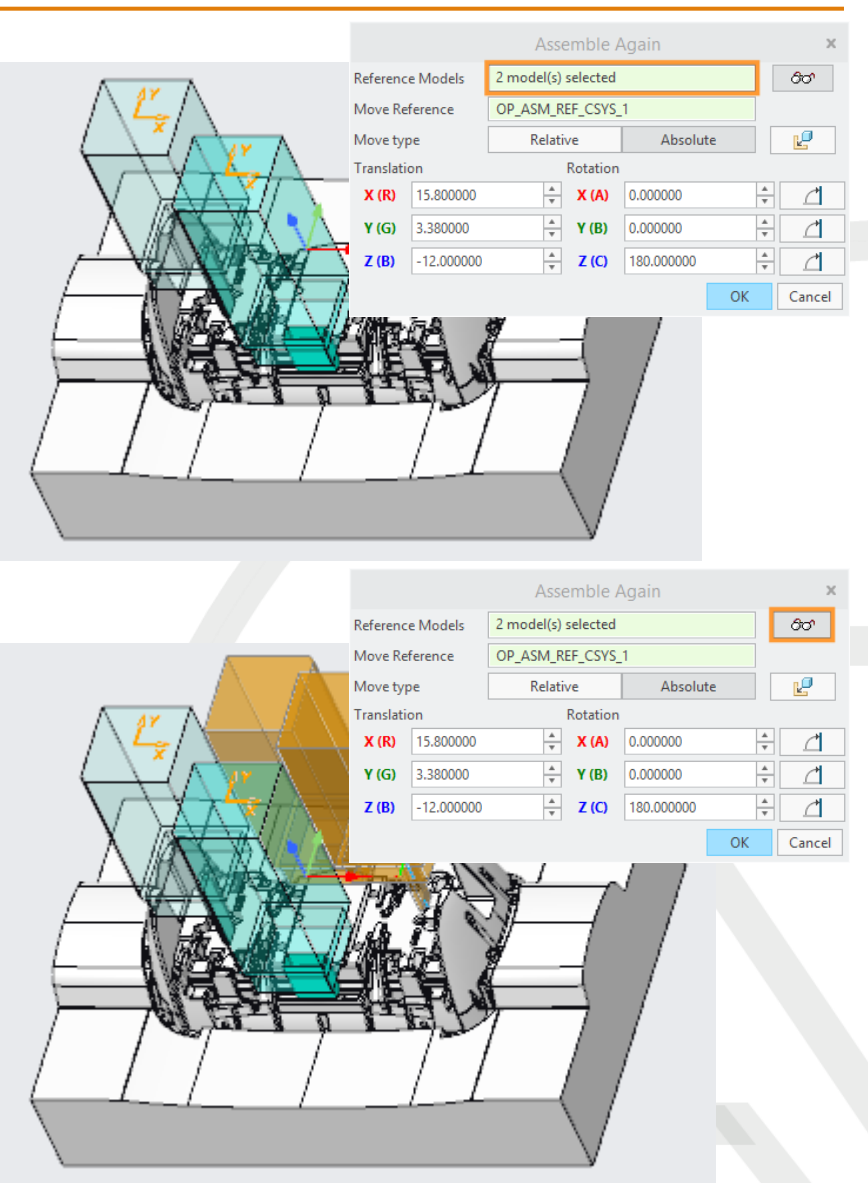

# Wiederholen / Erneut einbauen

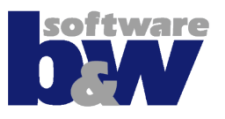

80

 $\square$ 

Cancel

÷ \_

÷ \_

\*

ОК

Absolute

0.000000

0.000000

180.000000

### Bewegung

- <u>relativ</u> zur aktuellen
   Position der Elternelektrode
- <u>absolut</u> bezogen auf die gewählte Referenz

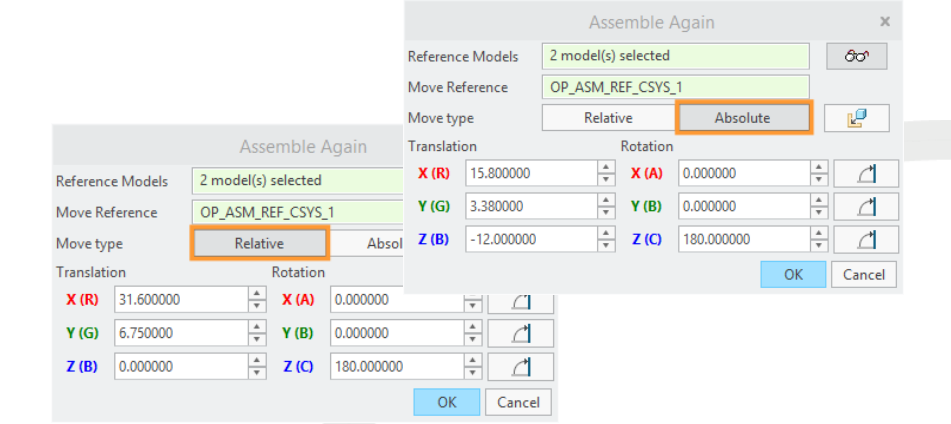

Reference Models

Move Reference

15.800000

3.380000

-12.000000

Move type

Translation

X (R)

Y (G)

Z (B)

2 model(s) selected

Relative

OP\_ASM\_REF\_CSYS\_1

Rotation

📥 X (A)

× Y (B)

🔺 Z (C)

 Einbau über klassische Creo-Oberfläche

# Wiederholen / Erneut einbauen

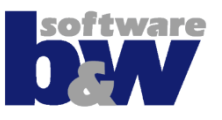

Rotation in 90° Schritten

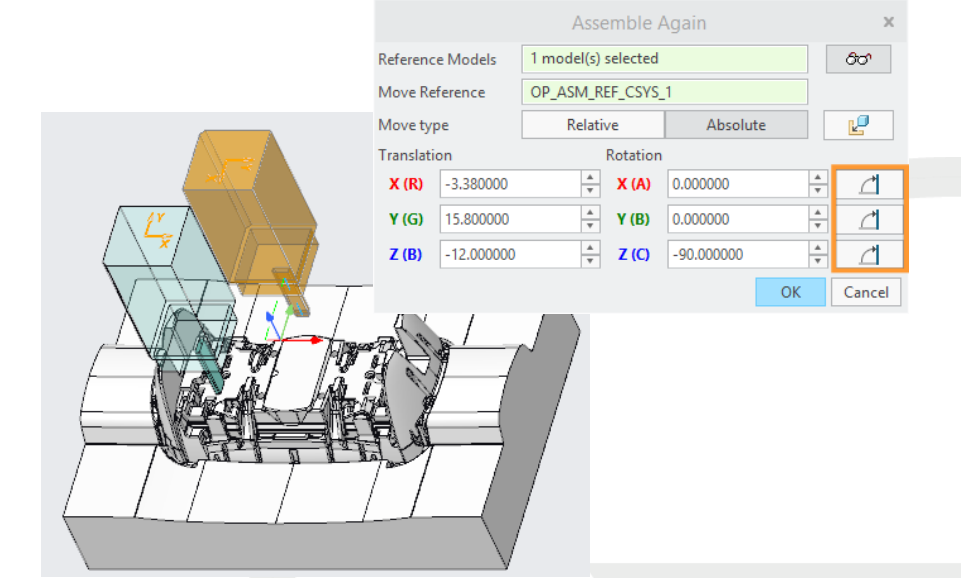

 Abstand, Winkel oder Punkt-zu-Punkt-Verschiebung kann über rechte Maustaste

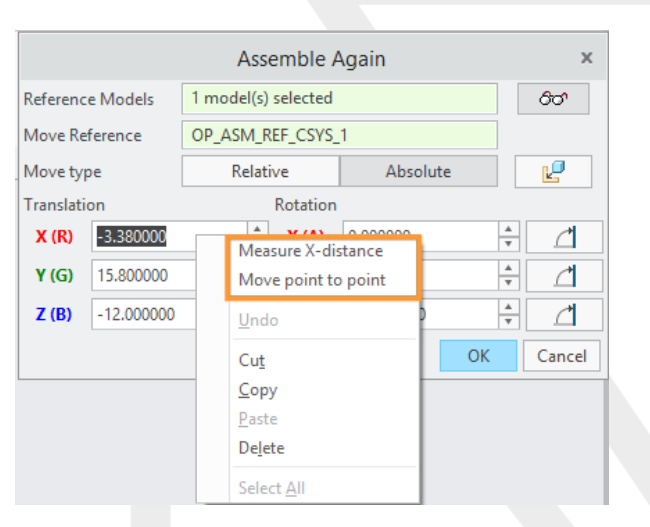

# **Brennliste**

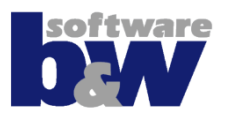

 Alle Parameter der Elektroden in einer Maske überprüfen

- Rechte Maustaste verwenden, um
  - Anzeige zu filtern
  - Parameter-Maske zu öffnen
  - Elektrode zu aktualisieren

|                          |              |              |        |    |     |             | Burr | nsheet     |            |       |                   |      |      |      |     |         | ×      |
|--------------------------|--------------|--------------|--------|----|-----|-------------|------|------------|------------|-------|-------------------|------|------|------|-----|---------|--------|
| Project                  | •            | ø            | Status | ID | POS | EDM_NAME    |      | SUPPLIER   | WP_NAME    | TYPE  | SIZE              | X_S  | Y_S  | Z_S  |     | PROJ    | PROC   |
| JS748100_AS_SE_BG        | $\checkmark$ | $\checkmark$ | ~      |    |     |             |      |            | JS748100_A |       |                   | 90.0 | 60.0 | 35.5 |     | JS74810 |        |
| US748100_AS_SE_REF       | 0            | $\checkmark$ | ~      |    |     |             |      |            | JS748100_A |       |                   | 90.0 | 60.0 | 35.5 |     |         |        |
| JS748100_AS_EDM_1 ID: 53 | 0            | $\checkmark$ | ~      | 1  | 53  | JS748100_AS | CU   | DEFAULT_MM | JS748100_A | 15x15 | 15.00x15.00x50.00 | 15   | 15   | 50   | -   | A123    | SPE    |
| JS748100_AS_EDM_2 ID: 57 | 0            | $\checkmark$ | ~      | 2  | 57  | JS748100_AS | CU   | DEFAULT_MM | JS748100_A | 15x15 | 15.00x15.00x50.00 | 15   | 15   | 50   | -   | A123    | SPE    |
|                          |              |              |        |    |     |             |      |            |            |       |                   |      |      |      |     |         |        |
|                          |              |              |        |    |     |             |      |            |            |       |                   |      |      |      |     |         |        |
|                          |              |              |        |    |     |             |      |            |            |       |                   |      |      |      |     |         |        |
|                          |              |              |        |    |     |             |      |            |            |       |                   |      |      |      |     |         |        |
|                          |              |              |        |    |     |             |      |            |            |       |                   |      |      |      |     |         |        |
|                          |              |              |        |    |     |             |      |            |            |       |                   |      |      |      |     |         |        |
|                          |              |              |        |    |     |             |      |            |            |       |                   |      |      |      |     |         |        |
|                          |              |              |        |    |     |             |      |            |            |       |                   |      |      |      |     |         |        |
|                          |              |              |        |    |     |             |      |            |            |       |                   |      |      |      |     |         |        |
|                          |              |              |        |    |     |             |      |            |            |       |                   |      |      |      |     |         |        |
|                          |              |              |        |    |     |             |      |            |            |       |                   |      |      |      |     |         |        |
|                          |              |              |        |    |     |             |      |            |            |       |                   |      |      |      |     |         |        |
|                          |              |              |        |    |     |             |      |            |            |       |                   |      |      |      |     |         |        |
|                          |              |              |        |    |     |             |      |            |            |       |                   |      |      |      |     |         |        |
|                          |              |              |        |    |     |             |      |            |            |       |                   |      |      |      |     |         |        |
| 4 D                      | 4            |              |        |    |     |             |      |            |            |       |                   |      |      |      |     |         | Þ      |
|                          |              |              |        |    |     |             |      |            |            |       |                   |      |      | н    | elp | ОК      | Cancel |

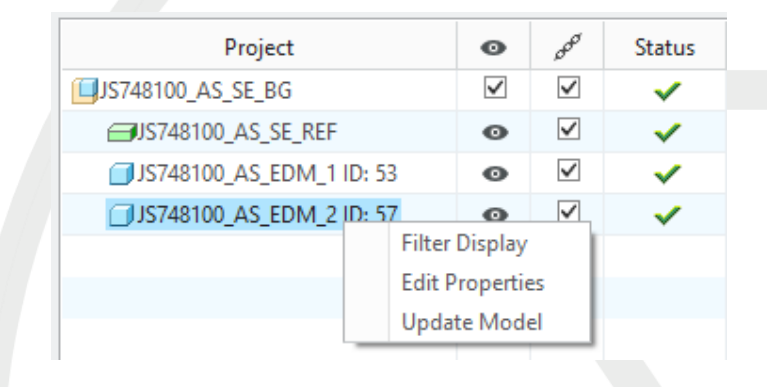

# **Brennliste**

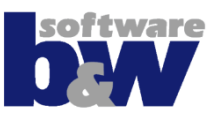

#### "Aktualisieren"-Ikon erscheint in Spalte "Status", wenn…

- Abmessungen von KopieGeometrien geändert wurden
- die Basis nicht mehr im Zentrum der Körpergeometrie liegt
- Rechte Maustaste "Modell aktualisieren" verwenden, um…
  - Position und Größe von Ausschnitten zu aktualisieren (nur erzeugt durch SME)
  - Basis wieder auf Körpergeometrie zentrieren
  - minimale Größe der Basis setzen

| Project                  | 0            | 000          | Status                                                                                                    |
|--------------------------|--------------|--------------|----------------------------------------------------------------------------------------------------|
| UJS748100_AS_SE_BG       | $\checkmark$ | $\checkmark$ | ~                                                                                                    |
| JS748100_AS_SE_REF       | 0            | $\checkmark$ | <ul> <li>Image: A set of the set of the</li></ul> |
| JS748100_AS_EDM_1 ID: 53 | 0            | $\checkmark$ | ~                                                                                                    |
| JS748100_AS_EDM_2 ID: 57 | 0            | $\checkmark$ | t <del>)</del>                                                                                                    |

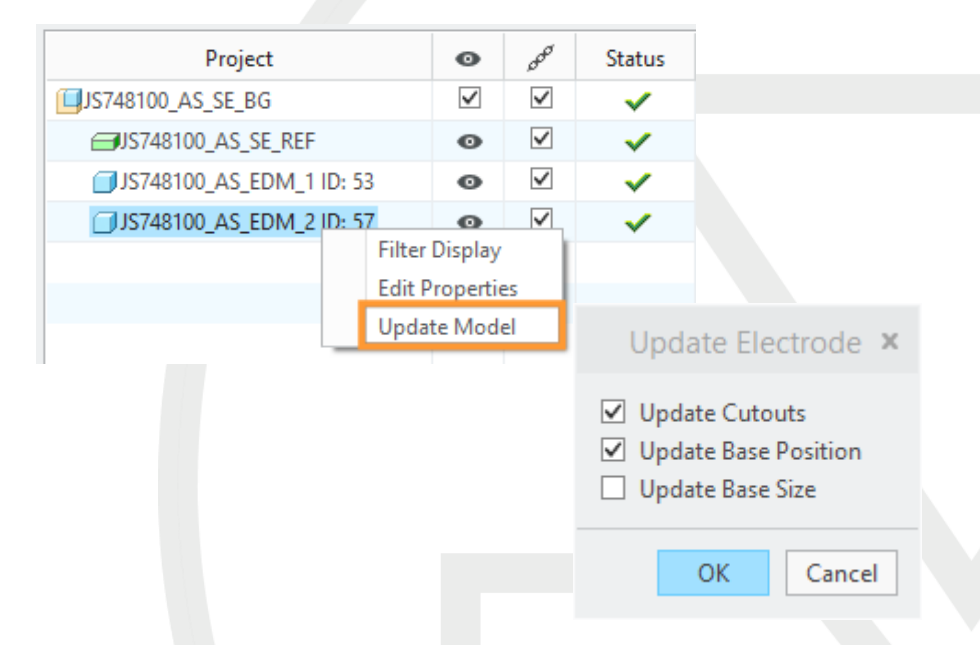

Anzeige der Komponenten wird automatisch beim Aktivieren gefiltert

 Im Modellbaum ausgeblendete
 Elektroden bleiben ausgeblendet bis "Alles zeigen" ausgeführt wird

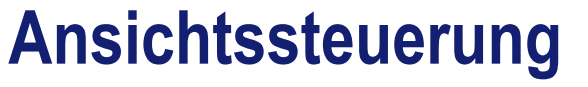

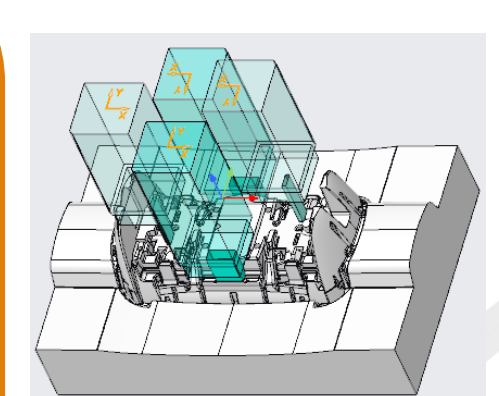

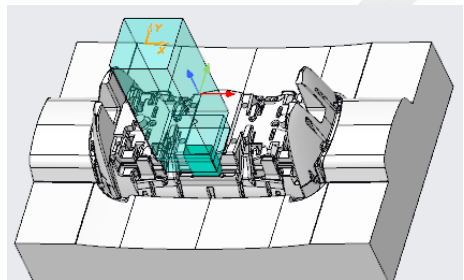

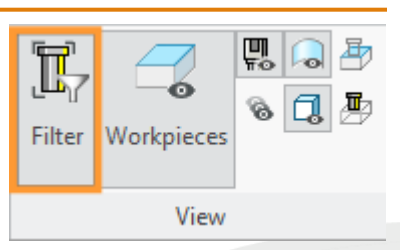

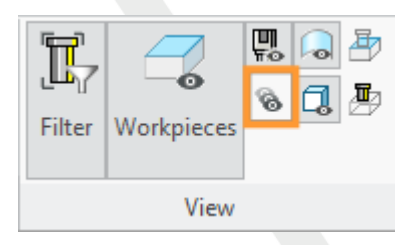

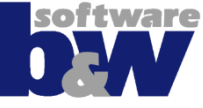

# Ansichtssteuerung

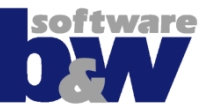

### • Neue Kommandos, um...

- Bezugsflächen und Sammelflächen ein-/auszublenden
- Körpergeometrie ein-/auszublenden
- Neue Kommandos, um…
  - Elektroden im
     Drahtgittermodus
     darzustellen
  - Werkstücke im Drahtgittermodus darzustellen

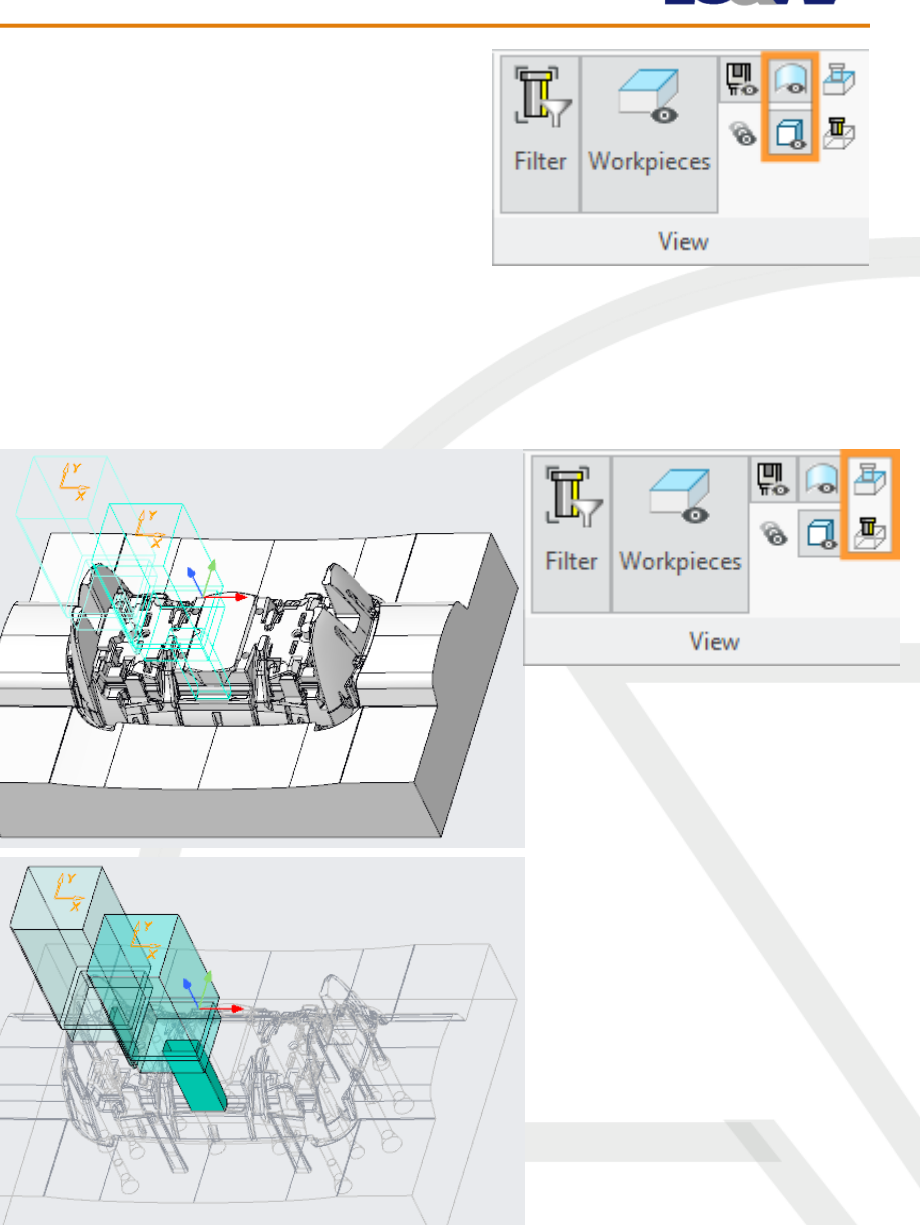

# Daten abrufen - Spiegeln

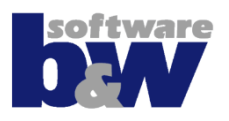

- "Spiegeln" verwenden, um Geometrie in aktive Elektrode zu spiegeln
- Anwendung
  - Elektrode aktivieren
  - "Spiegeln" aktivieren
  - Elektrode zum Spiegeln auswählen
  - Bezugsebene zum Spiegeln auswählen
- Gespiegelte Elektroden können nicht von der initialen Position verschoben werden! "Erneut einbauen" und im Klassifizieren-Dialog deaktivieren!

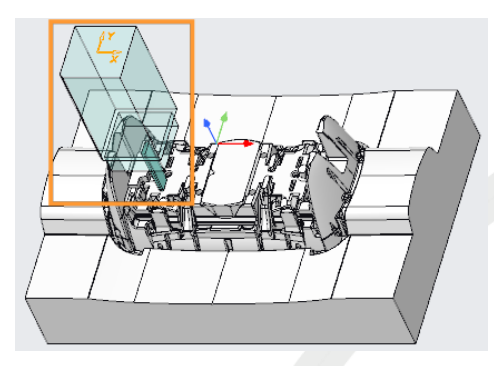

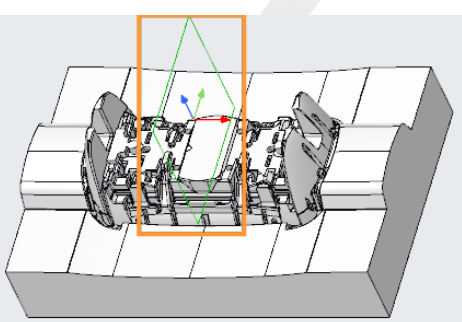

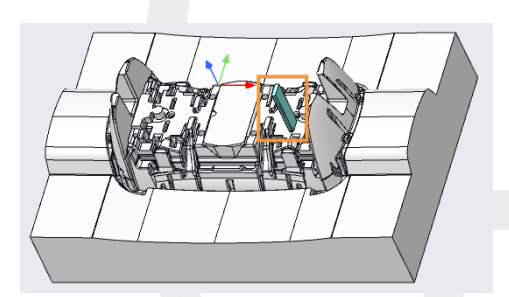

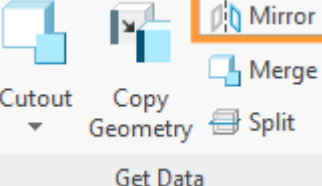

# **Daten abrufen - Verschmelzen**

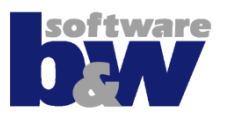

Geometry 🖶 Split

Mirror

Merae

"Verschmelzen" verwenden, um Geometrie in aktive Elektrode zu verschmelzen

### • Verwendung

- Elektrode aktivieren
- "Verschmelzen" aktivieren
- Elektroden f
  ür Verschmelzung w
  ählen
- Gewählte Elektroden beibehalten oder deaktiveren
- Verschmolzene Elektroden können nicht von der initialen Position verschoben werden! "Erneut einbauen" und im Klassifizieren-Dialog deaktivieren!

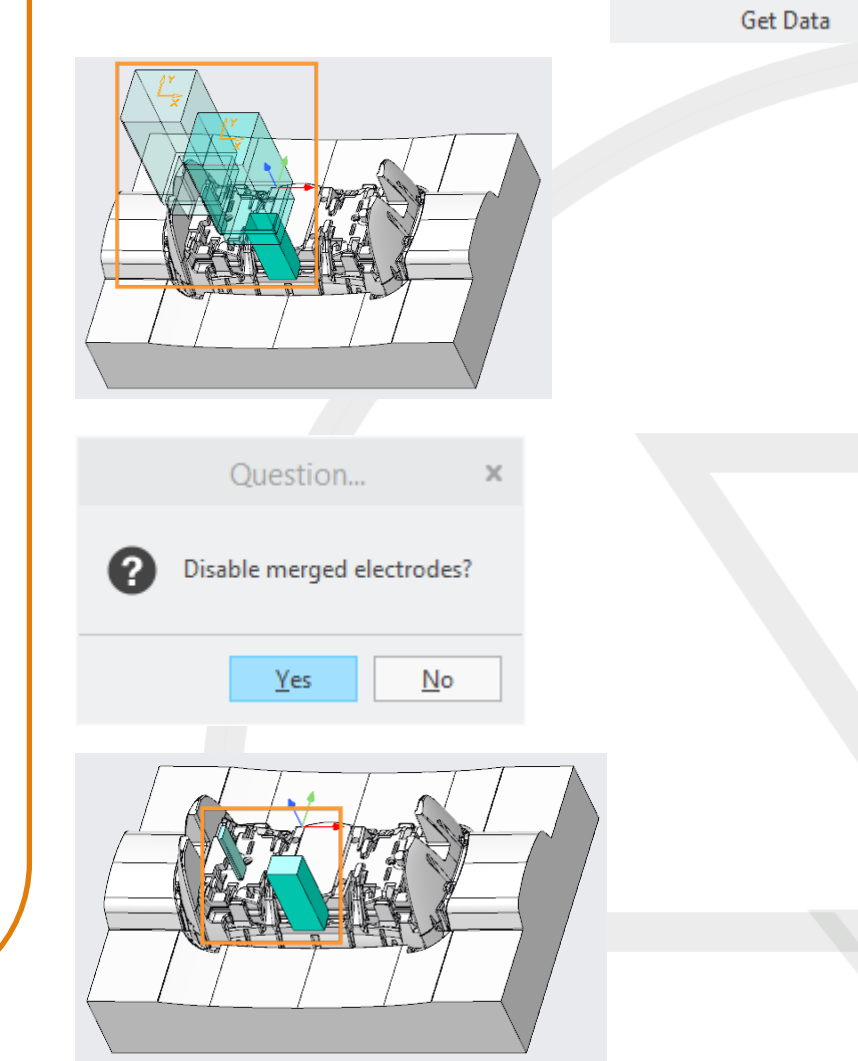

# **Daten abrufen - Auftrennen**

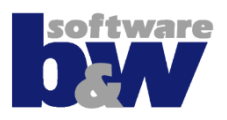

#### "Auftrennen" verwenden, um Geometrie aus gewählter Elektrode auszuschneiden und in aktiver Elektrode einzufügen.

#### • Verwendung

- Elektrode aktivieren
- "Auftrennen" aktivieren
- Elektrode zum Trennen wählen
- Zu übernehmenden Bereich skizzieren
- Entfernen des skizzierten Bereichs aus Eltern-Elektrode bestätigen oder ablehnen
- Aufgetrennte Elektroden können nicht von der initialen Position verschoben werden!

"Erneut einbauen" und im Klassifizieren-Dialog deaktivieren!

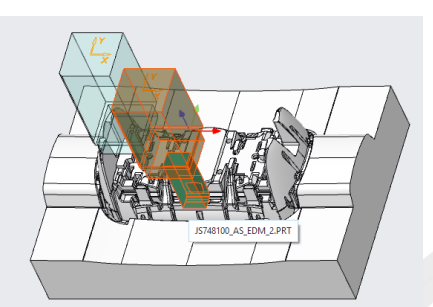

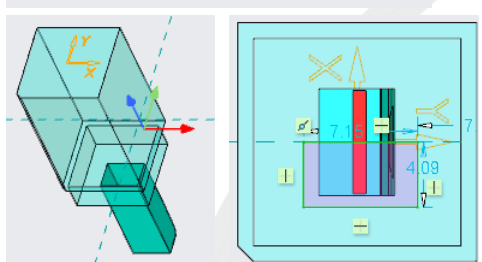

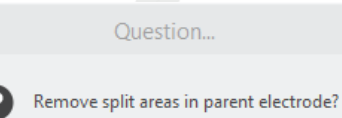

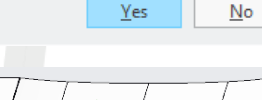

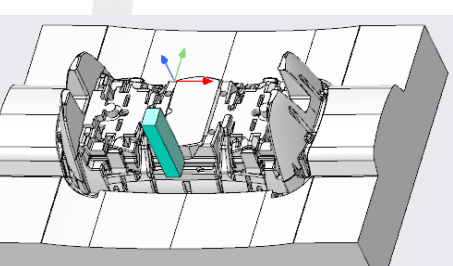

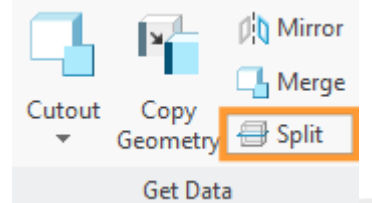

# Daten abrufen – Ausschnitt

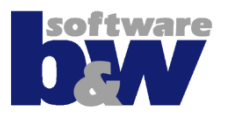

Ausschnitt besteht nicht mehr aus unabhängiger Geometrie

#### Ausschneiden erzeugt…

- KopieGeometrie der gewählten Brennflächen
- Bezugspunkt, der Mitte und Tiefe festlegt
- Extrusion mit Abmessungen und Aufmaß
- Bemaßungen können bei Bedarf angepasst werden
- Profil-KE kann nach Änderung der KopieGeometrie aktualisert werden über
  - rechte Maustaste
  - in der Brennliste

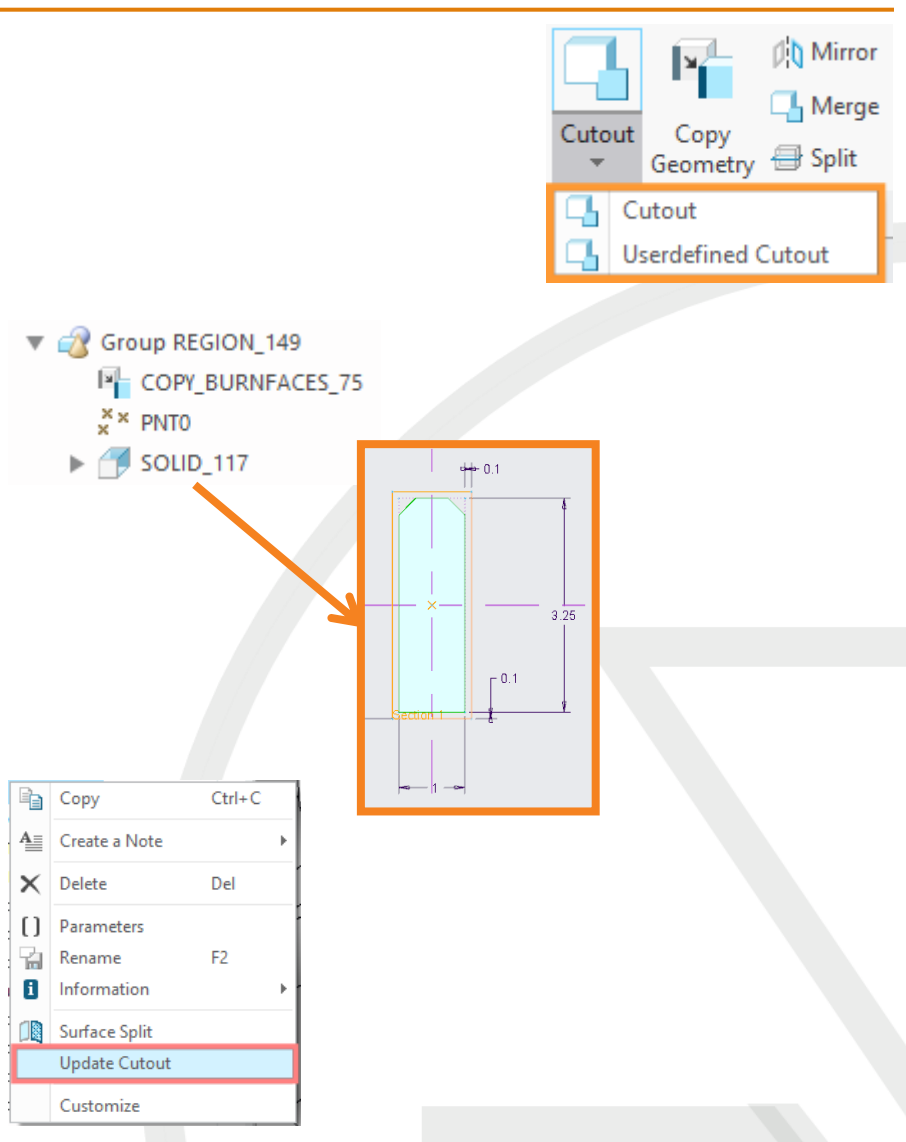

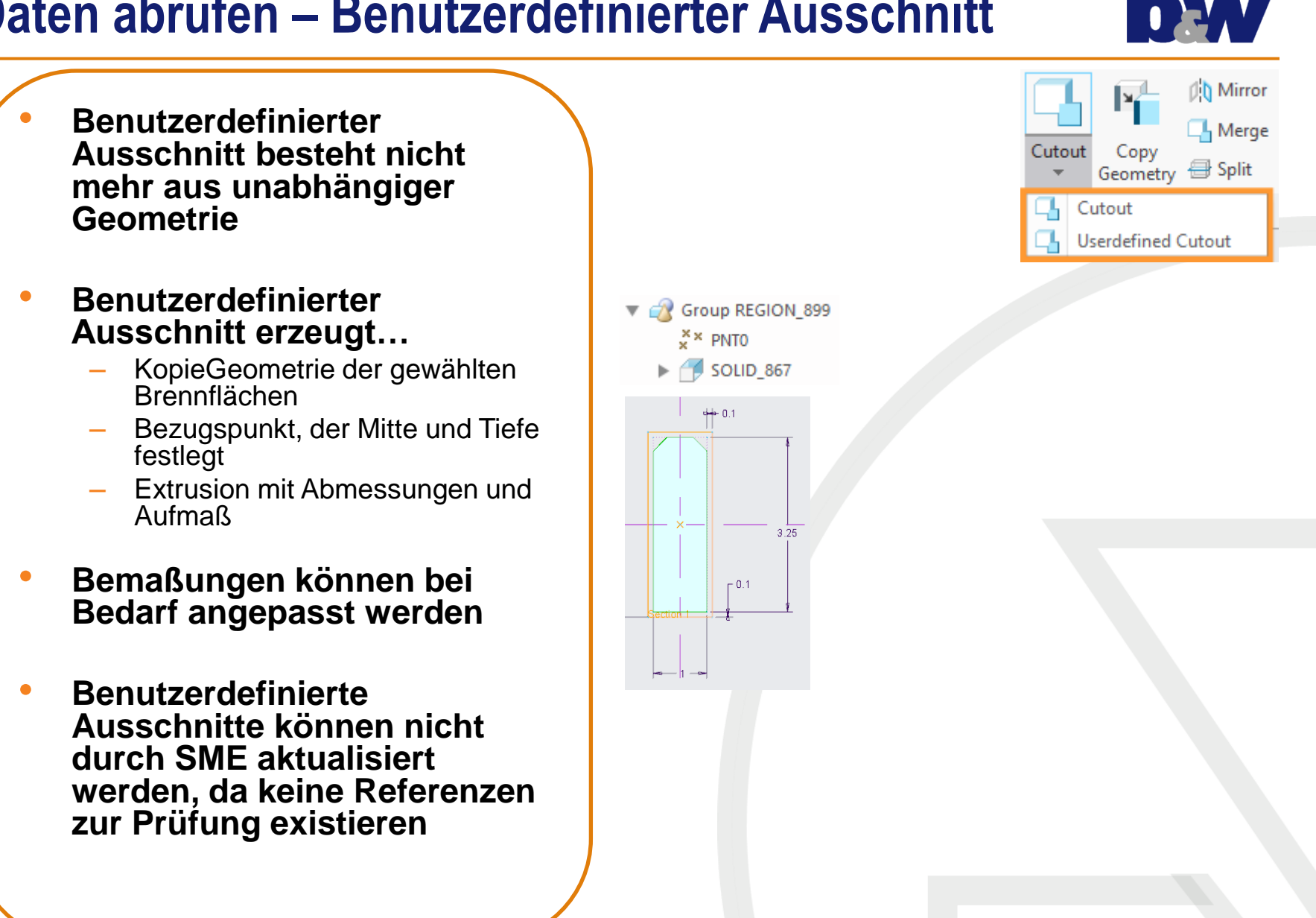

# Daten abrufen – Benutzerdefinierter Ausschnitt

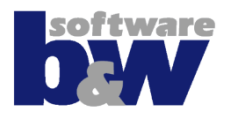

- SME zeigt berechnete Abstandsmaße für eine bessere Kontrolle über die Basiserzeugung
- Abstand D1 ist der frontale Abstand von FREE\_FACE zum Werkstück
- Abstand D3 ist der Abstand der Elektrodenspitze zur Rohlingslänge (Ebene LENGTH)

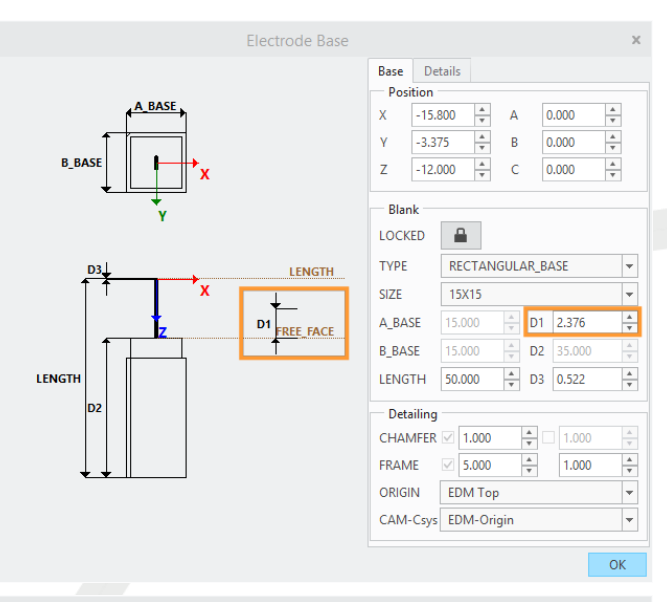

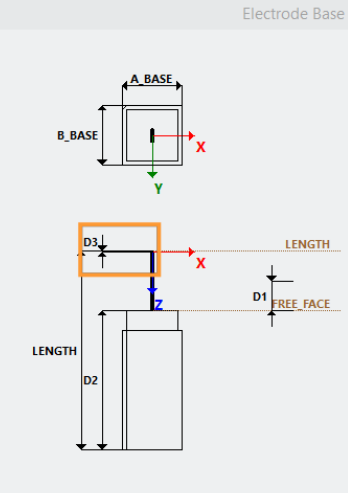

|           |            |         |       |        | ×      |  |  |
|-----------|------------|---------|-------|--------|--------|--|--|
| Base D    | etails     |         |       |        |        |  |  |
| Position  |            |         |       |        |        |  |  |
| X -15     | .800 *     | А       | 0     | 0.000  | *      |  |  |
| Y -3.3    | 375        | В       | 0     | 0.000  | *      |  |  |
| Z -12     | .000       | С       | 0     | 0.000  | *      |  |  |
| Blank     |            |         |       |        |        |  |  |
| LOCKED    |            |         |       |        |        |  |  |
| TYPE      | RECTAN     | GULA    | AR_B/ | ASE    | -      |  |  |
| SIZE      | 15X15      |         |       |        | •      |  |  |
| A_BASE    | 15.000     | *       | D1    | 2.376  | *      |  |  |
| B_BASE    | 15.000     | *       | D2    | 35.000 | *      |  |  |
| LENGTH    | 50.000     | *       | D3    | 0.522  | A<br>V |  |  |
| Detailing | 9          |         |       |        |        |  |  |
| CHAMFEF   | R 🗹 1.000  |         | *     | 1.000  | *      |  |  |
| FRAME     | 5.000      |         | *     | 1.000  | *      |  |  |
| ORIGIN    | EDM Top    | EDM Top |       |        |        |  |  |
| CAM-Csy   | s EDM-Orig | gin     |       |        | -      |  |  |
|           |            |         |       | _      |        |  |  |

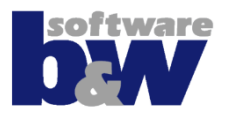

- SME bietet die Möglichkeit das CAM-Ksys unabhängig vom Elektrodenursprung zu platzieren
- Neue Option CAM\_CSYS\_POS

| BBASE       Formula       A       0.000 +         BBASE       -       15.800 +       A       0.000 +         V       -3.373 +       B       0.000 +       -         V       -3.373 +       B       0.000 +       -         V       -3.373 +       B       0.000 +       -         V       -3.373 +       B       0.000 +       -         V       -15.800 +       A       0.000 +       -         V       -3.373 +       B       0.000 +       -         V       V       -3.575 +       F       -         ABASE       5.000 +       D       2.375 +       F         BBASE       5.000 +       D       0.522 +       -         Detailing       CHAMEE       1.000 +       1.000 +       -         CMIGIN _       EDM Top       -       -       -         CMAMEEtchood - Coption       *       Layer        *         Regions for digits that will be used for exporting the burnsheet.       *       *       *         Rome       General       Assembly       Operation       *       Layer       *         Rothoo -       Destified       <                                                                                                    | BRASE       Position       A       0.000       +         BRASE       V       3.373       B       0.000       +         V       3.373       C       0.000       +       -         V       1.000       +       0.000       +       -       -       -       -       0.000       +       -       -       -       -       -       -       0.000       +       -       -       -       -       -       -       -       0.000       +       -       -       -       -       -       -       -       -       -       -       0.000       +       -       -       -       -       -       -       -       -       -       -       -       -       -       -       -       -       -       -       -       -       -       -       -       -       -       -       -       -       -       -       -       -       -       -       -       -       -       -       -       -       -       -       -       -       -       -       -       -       -       -       -       -       -       -       -                                                                                                    |                                                                                                    |                                                                                                    |                                                             | ×           |
|----------------------------------------------------------------------------------------------------|----------------------------------------------------------------------------------------------------|----------------------------------------------------------------------------------------------------|----------------------------------------------------------------------------------------------------|-------------------------------------------------------------|-------------|
| SMARTElectrode - Options       ×         Khuw/SMARTElectrode\configurations          Where       Ø General       Ø Assembly       Ø Operation       Ø Electrode          Ø Names       Ø General       Ø Assembly       Ø Operation       Ø Electrode       Ø Layers         et options for electrodes        Ø       Ø Description           Ø Number of digits that will be used for exporting the burnsheet.             NR, DIGITS, SIZE       2       Number of digits for blank size.             DEFAULT_UPPLIER       DEFAULT_MM       Default supplier of electrode blanks (directory name).             DEFAULT_UNATERIAL       CU       Default electrode type (file name).                                                                                                    | SMARTElectrode - Options     ×       */buw/SMARTElectrode/configurations        */buw/SMARTElectrode/configurations        */buw/SMARTElectrode/configurati/buw/smartel/fiele/configurations </th <th>Base Details<br/>Position<br/>X<br/>IENGTH<br/>D2<br/>CHAMFER 5000<br/>CHAMFER 1000<br/>FRAME 5000<br/>CHAMFER 1000<br/>FRAME 5000<br/>CHAMFER 1000<br/>FRAME 5000<br/>CHAMFER 1000<br/>FRAME 5000<br/>CHAMFER 5000<br/>CHAMFER 5000</th> <th>A (<br/>B (<br/>C (<br/>SULAR, B,<br/>V) D2<br/>V) D2<br/>V)</th> <th>0.000<br/>0.000<br/>AASE<br/>2.376<br/>35.000<br/>0.522<br/>1.000</th> <th></th> | Base Details<br>Position<br>X<br>IENGTH<br>D2<br>CHAMFER 5000<br>CHAMFER 1000<br>FRAME 5000<br>CHAMFER 1000<br>FRAME 5000<br>CHAMFER 1000<br>FRAME 5000<br>CHAMFER 1000<br>FRAME 5000<br>CHAMFER 5000<br>CHAMFER 5000 | A (<br>B (<br>C (<br>SULAR, B,<br>V) D2<br>V) D2<br>V) | 0.000<br>0.000<br>AASE<br>2.376<br>35.000<br>0.522<br>1.000 |             |
| SMARTElectrode - Options       ×         Dr.bow/SMARTElectode\configurations       •                                                                                                    | DAbuw/SMARTElectrode/configurations       Image: Configurations         Image: Image: Configurations       Image: Configurations         Image: Image: Configurations       Image: Configurations         Image: Image: Configurations       Image: Configurations         Image: Image: Configurations       Image: Configurations         Image: Image: Configurations       Image: Configurations         Image: Configurations       Image: Configurations         Option: Image: Configuration       Image: Configurations         NRD, DiGTS_SIZE       2       Number of digits for blank size.         DEFAULT_TYPE: RECTANGULAR       Default supplier of electrode blanks (directory name).         DEFAULT_TYPE: RECTANGULAR       Default telectrode type (file name).         DEFAULT_TYPE: RECTANGULAR       Default telectrode type (file name).         DEFAULT_ROCCESSOR       SPEZIAL       Default telectrode type (file name).         DEFAULT_ROCCESSOR       SPEZIAL       Default torit.         DEFAULT_PRORT       Name of default torit.       Default telectrode torit.         DEFAULT_ROCCESSOR       SPEZIAL       Default torit.         DEFAULT_PRORT       0.       Default torit.         DEFAULT_ROCCESSOR       SPEZIAL       Default torit.         DEFAULT_ROCCESSOR       3.       Default torit.                                                                                                    | ORIGIN EDM Top<br>CAM-Csys EDM-Orig                                                                                                    | jin                                                                                                    |                                                             | •<br>•<br>• |
| Option         Value         Description           NR, DIGTS, SD2         3         Number of digits that will be used for exporting the burnsheet.         ▲           NR, DIGTS, SD2         2         Number of digits that will be used for exporting the burnsheet.         ▲           DEFAULT, SUPPLIER         DEFAULT, MM         Default supplier of electrode blanks (directory name).         ▲           DEFAULT, MATERIAL         CU         Default electrode type (file name).         ▲           DEFAULT, TYPE         RECTANDULAR.         Default electrode type (file name).         ▲           DEFAULT, TARSRAL         CU         Default processor (directory name).         ■           DEFAULT, CRBIT         Spezial         Name of default holder supplier (directory name).         ■           DEFAULT, TARDER         Name of default holder supplier (directory name).         ■         ■           DEFAULT, TARDER         Name of default holder supplier (directory name).         ■         ■           DEFAULT, TARDER         Name of default holder supplier (directory name).         ■         ■           DEFAULT, TARDERT         -         Pachult for export in 'Output' dialog box         ■         ■           FINSH, DEFAULT, ANGLE         0         Default for the value for 'Attach With Extrasion' feature.         ■         ■ | Option         Value         Description           NR, DIGTS, SIZE         3         Number of digits that will be used for exporting the burnsheet.         ▲           NR, DIGTS, SIZE         2         Number of digits for blank size.         ▲           DEFAULT_SUPPLIER         DEFAULT_MM         Default selectode blanks (directory name).         ▲           DEFAULT_TWP         RECTANGULAR.         Default selectode blanks (directory name).         ▲           DEFAULT_MATERIAL         CU         Default selectode type (file name).         ▲           DEFAULT_MATERIAL         CU         Default selectode dype (file name).         ▲           DEFAULT_RORESSOR         SPEZIAL         Default processor (directory name).         ■           DEFAULT_RORESSOR         SPEZIAL         Default processor (directory name).         ■           DEFAULT_RORE         -         Name of default noted supplier (directory name).         ■           DEFAULT_RORE         -         Default or export in 'Output' dialog box.         ■           FINISH_DEFAULT_ANKEE         0         Default value for expand with taper angle.         ■           FINISH_DEFAULT_ORDE_OFFFET         2         Default offste-value for 'Attach With Extrusion' feature.         ■           DEM_ORIGIN_NAME         EDM_ORIGIN Name of electrode origin csys                                                                                                    | SMARTElectrode - Options         Dhbuw/SMARTElectrode\configurations                                                                                                    |                                                                                                    |                                                             | ×           |
|                                                                                                    | ption: Enter VALUE : .                                                                                                    | Option         Value         Description           NRR_DIGTS_POS         3         Number of digits for blank size.           NR_DIGTS_SIZE         2         Number of digits for blank size.           DEFAULT_SUPPLIER         DEFAULT_MM         Default supplier of electrode blanks (directory name).           DEFAULT_TVPE         RECTANGULAR.         Default electrode type (file name).           DEFAULT_TVPE         RECTANGULAR.         Default electrode type (file name).           DEFAULT_MATERIAL         CU         Default electrode type (file name).           DEFAULT_TARGESSOR         SPEZIAL         Default processor (directory name).           DEFAULT_ORBIT         Spezial         Name of default holder: supplier (directory name).           DEFAULT_TANCHINING         1         Roughing -value of &overburnI.           DEFAULT_MACHINING         1         Roughing -value of &overburnI.           DEFAULT_MODER         -         Default fore repard with taper angle.           FINISH_DEFAULT_ANGLE         0         Default offset-value for 'Attach With Extrusion' feature.           DEFAULT_INDECOPTET         0         Default offset-value for 'Attach With Extrusion' feature.           DM_ORIGIN_NAME         EDM_ORIGIN_NAME         EDM_ORIGIN_NAME           DEM_ORIGIN_NAME         EDM_ORIGIN Name of electrode origin ccys                                                                                                    |                                                                                                    |                                                             | ×           |

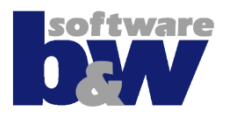

- 2. Seite "Details" bietet Zugriff auf Technologie-Parameter und Elektrodenhalter
- Neue Standard-Parameter:
  - Priorität: &priority (definiert in sel\_list.txt)
  - Qualität: &surf\_quality (definiert in sel\_list.txt)

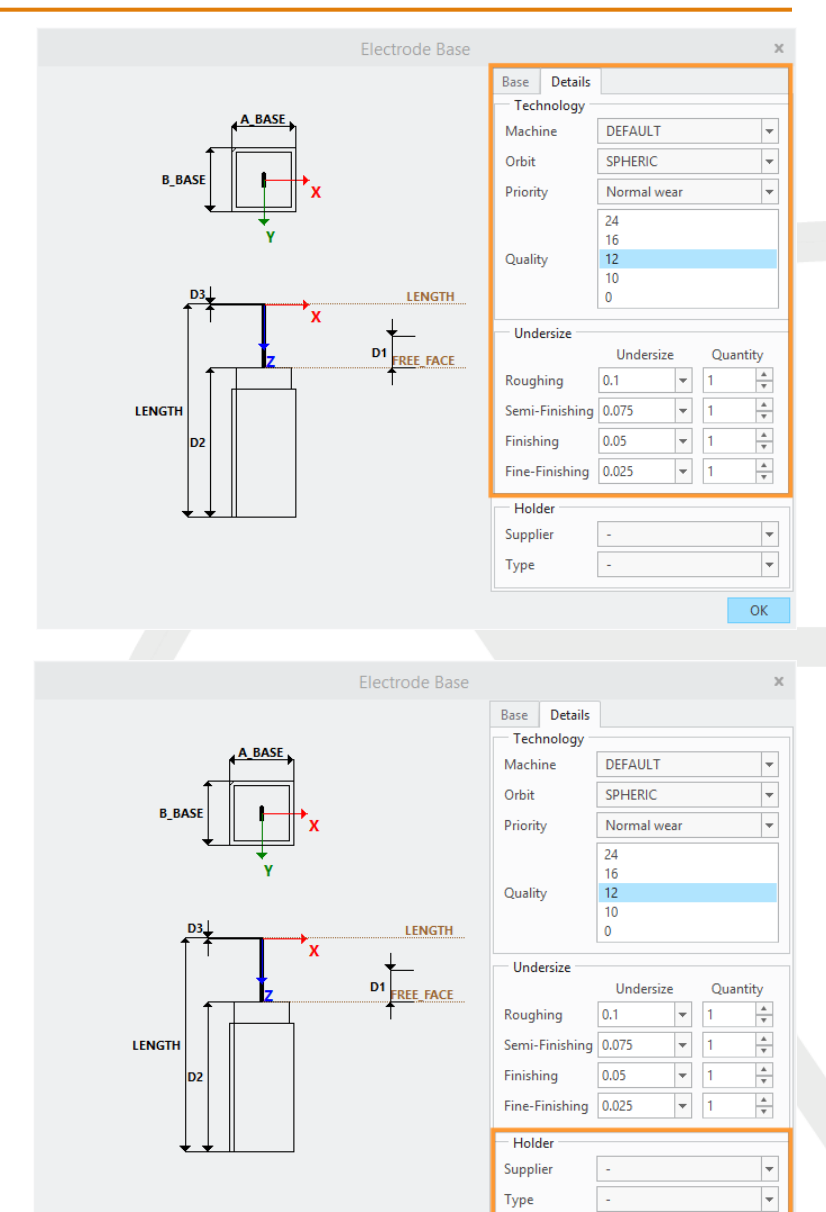

# Funktionen für Alt-Baugruppen

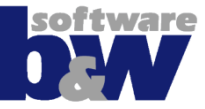

Elektrodenparameter in Oberfläche bearbeiten

 Komplette Baugruppeninformationen in Brennliste kontrollieren

- Datenexport f
  ür EDM
  - Alle bis auf eine Opberation unterdrücken!
  - USE\_EDM\_ORIGIN\_TOP muss gesetzt sein

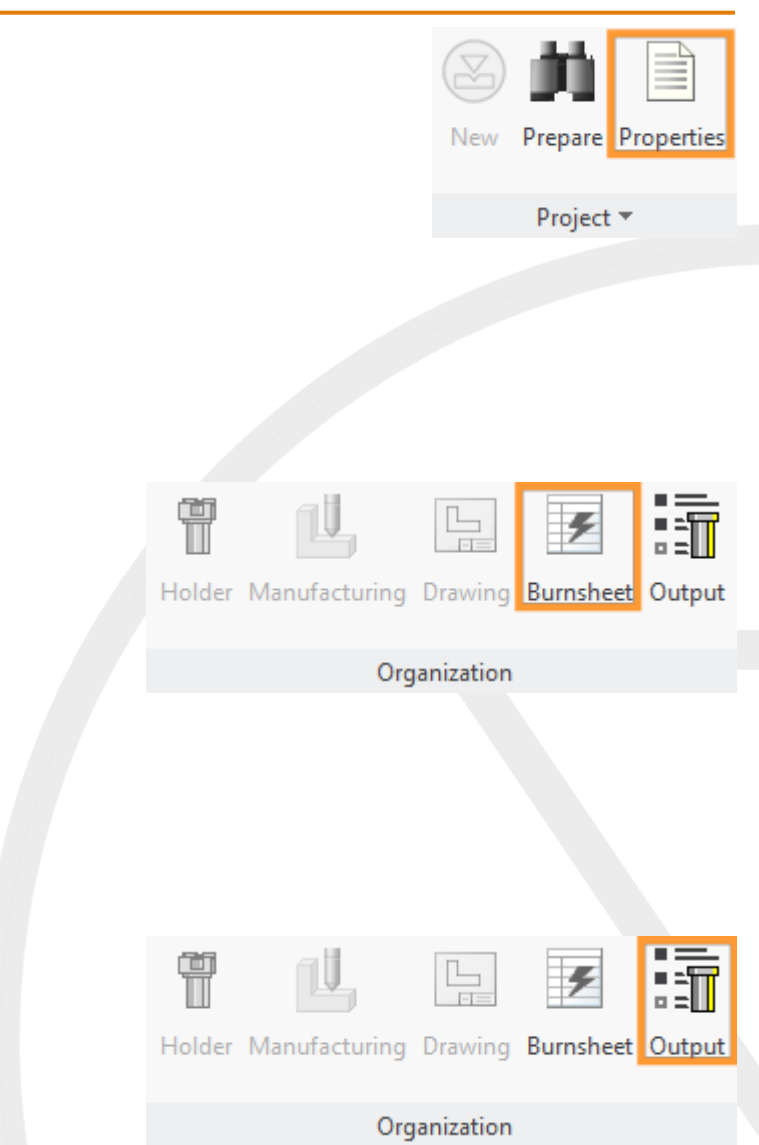

# Funktionen für Alt-Baugruppen

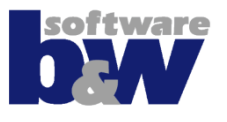

Kommandos zur Ansichtssteuerung können wie in aktuellen Baugruppen verwendet werden

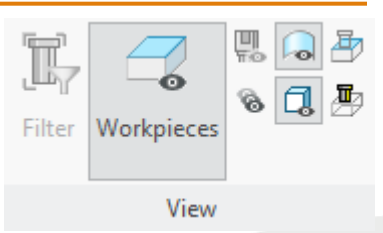

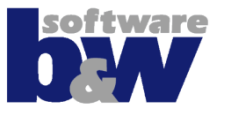

# Änderungen an SME 7.0-Baugruppen

- Änderungen an der Geometrie müssen interaktiv durchgeführt werden
- Elektroden-Ksys interaktiv setzen:
  - EDM\_ORIGIN
  - EDM\_ORIGIN\_TOP
  - STARTPOS
  - SECUREPOS
- SME 10.0 aktualisiert die Positionsparameter automatisch!

# **Alt-Elektroden wiederverwenden**

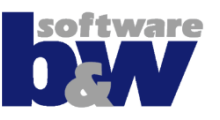

### Es bestehen zwei Optionen:

- Originales Modell einbauen
  - SME liest die Daten (ändert ggf. das Modell)

- Modell einbauen und Kopie (=Import) erzeugen
  - neue Elektrode gehört zum Projekt

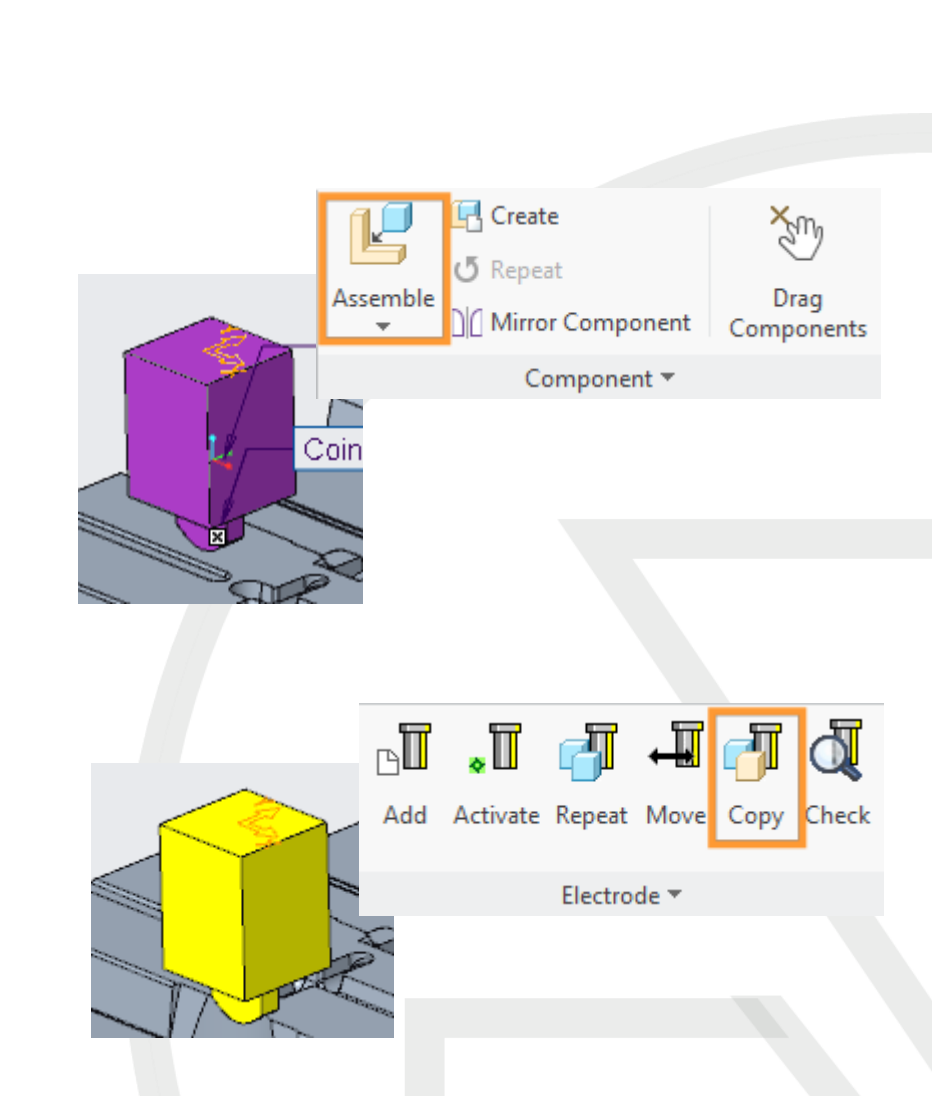

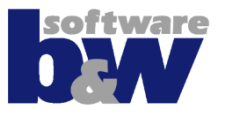

- Werte f
  ür Untermaße und Anzahl k
  önnen gesetzt werden durch...
  - Standards, festgelegt durch Steuerung und Auslenkung
  - Auswahl von Werten aus vordefinierten Listen (definiert in sel\_list.txt)

| <ul> <li>Technology</li> </ul> |             |   |
|--------------------------------|-------------|---|
| Machine                        | DEFAULT     | - |
| Orbit                          | SPHERIC     | - |
| Priority                       | Normal wear | Ŧ |
|                                | 24          |   |
|                                | 16          |   |
| Quality                        | 12          |   |
|                                | 10          |   |
|                                | 0           |   |

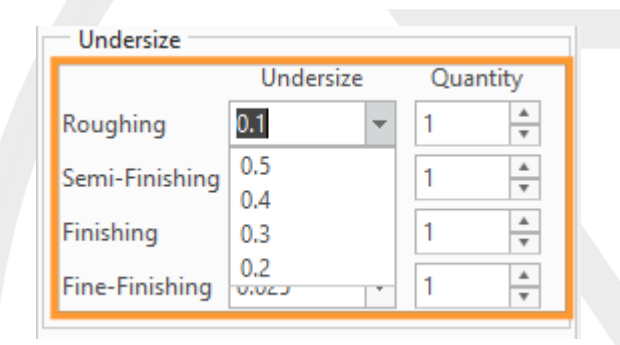

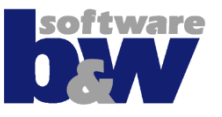

 Neue Option CAM\_CSYS\_POS erlaubt unabhängige Platzierung des CAM-Ksys

## • Werte

- platziert auf Halter-Basis
- platziert auf Oberfläche der Basis
- platziert auf FREE\_FACE
- platziert auf Elektrodenspitze
- platziert auf Rohlingslänge
- platziert durch Anwender
- platziert auf EDM\_ORIGIN (Standard)

# **Konfiguration – Neue Parameter**

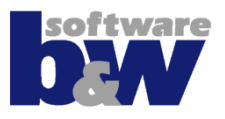

|                                         | <ul> <li>Technology</li> </ul> | /           |   |
|-----------------------------------------|--------------------------------|-------------|---|
|                                         | Machine                        | DEFAULT     | Ŧ |
| FRIORITAT                               | Orbit                          | SPHERIC     | - |
| – Werte                                 | Priority                       | Normal wear | - |
| <ul> <li>Verschleissarm</li> </ul>      |                                | 24          |   |
| <ul> <li>Normal</li> </ul>              | Quality                        | 16          |   |
| <ul> <li>Abtragsintensiv</li> </ul>     | Quality                        | 12          |   |
| Sichtstruktur                           |                                | 0           |   |
| Sehr Verschleissarm                     |                                |             |   |
| <ul> <li>Verfügbare Werte in</li> </ul> |                                |             |   |
| configuration/sel_list txt editieren    |                                |             |   |
| • SURE QUALITY                          |                                |             |   |
|                                         |                                |             |   |
| – vverte                                |                                |             |   |
| • 24                                    |                                |             |   |
| • 16                                    |                                |             |   |
| • 12                                    |                                |             |   |
| • 10                                    |                                |             |   |
| • 0                                     |                                |             |   |
| <ul> <li>Verfügbare Werte in</li> </ul> |                                |             |   |
| configuration\sel_list.txt editieren    |                                |             |   |
|                                         |                                |             |   |

# Konfiguration – Benutzerdefinierte Standards

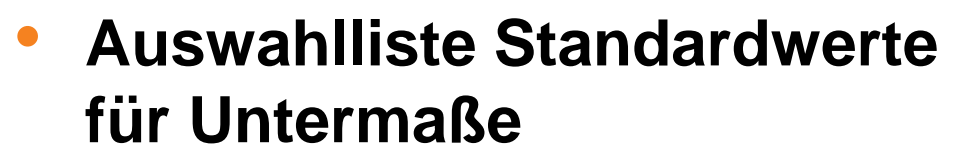

- Schruppen (&Overburn1)
- Vorschlichten (&Overburn2)
- Schlichten (&Overburn3)
- Polieren (&Overburn4)
- Verfügbare Werte in configuration\sel\_list.txt editieren

| Undersize      |            |   |     |       |  |  |  |  |
|----------------|------------|---|-----|-------|--|--|--|--|
|                | Undersize  |   | Qua | ntity |  |  |  |  |
| Roughing       | 0.1        | - | 1   | *     |  |  |  |  |
| Semi-Finishing | 0.5<br>0.4 |   | 1   | *     |  |  |  |  |
| Finishing      | 0.3        |   | 1   | *     |  |  |  |  |
| Fine-Finishing | 0.2        | • | 1   | *     |  |  |  |  |

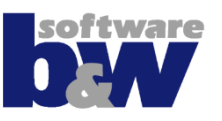